| Procedure of Renewal of Trade License |                                                        |                              |
|---------------------------------------|--------------------------------------------------------|------------------------------|
| SI.No.                                | Process Description                                    | Responsibility Centre        |
| 1                                     | If applicant wants to apply for Approval of renewal of | Applicant                    |
|                                       | Trade License online directly, then applicant has to   |                              |
|                                       | access the online application at                       |                              |
|                                       | https://emunicipal.telangana.gov.in/                   |                              |
| 2                                     | The applicant can apply for new Trade License by       | Applicant                    |
|                                       | mobile authentication with OTP validation.             |                              |
| 3                                     | Once applicant has done the OTP validation, system     | Applicant/online application |
|                                       | seek TIN number                                        |                              |
|                                       |                                                        |                              |
|                                       | Applicant shall enter TIN (Trade Identification        |                              |
|                                       | Number)                                                |                              |
|                                       | <ul> <li>No Mandatory documents required</li> </ul>    |                              |
|                                       | <ul> <li>Make renewal of Trade Fee payment</li> </ul>  |                              |
|                                       | • On successful payment, Renewal of Trade              |                              |
|                                       | certificate is generated instantly                     |                              |
|                                       | • An auto generated SMS will be sent to                |                              |
|                                       | registered mobile number along with                    |                              |
|                                       | payment details.                                       |                              |
|                                       | • Applicant can download the Renewal of Trade          |                              |
|                                       | License certificate through online.                    |                              |